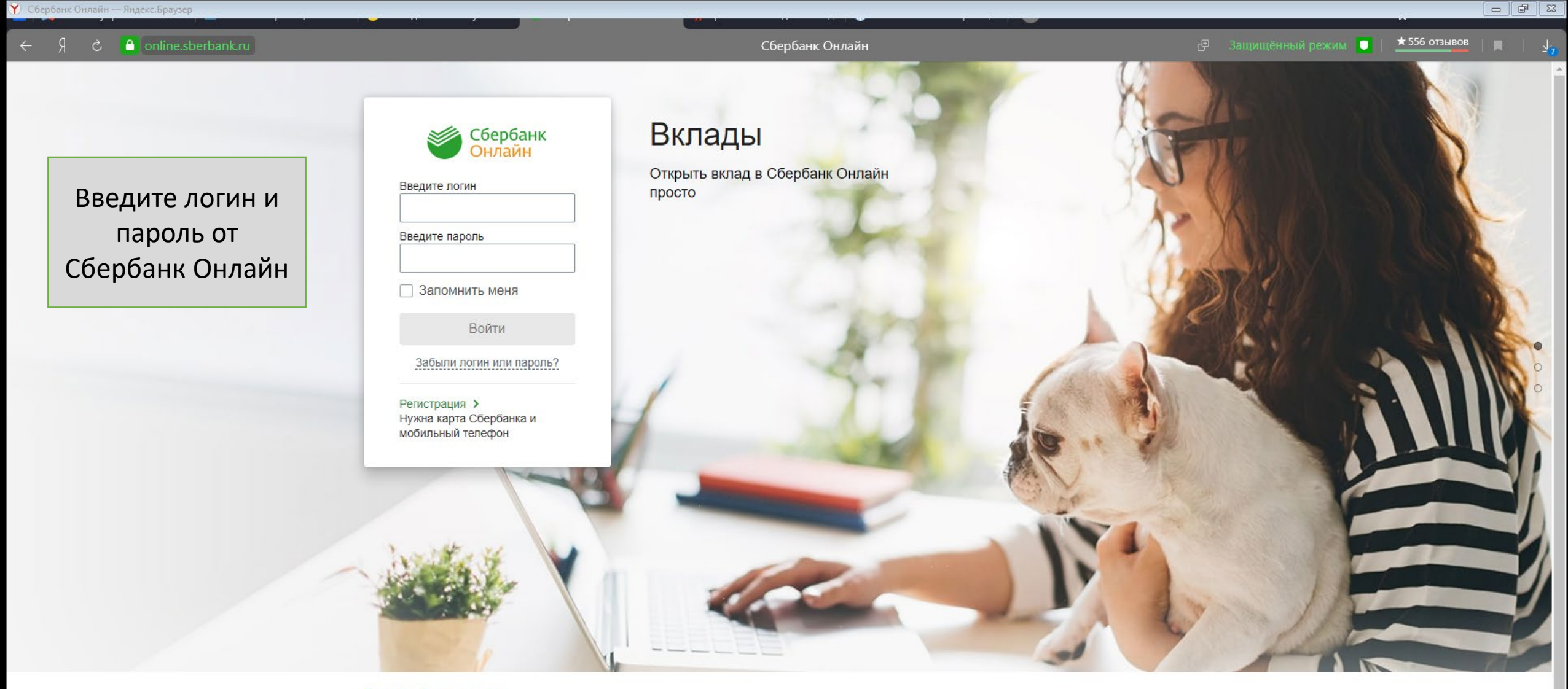

## Правила безопасности

Никому не говорите свои коды из СМС, даже если к вам обращаются от имени сотрудников Сбербанка. Это мошенники. Если вас просят установить программу на ваше устройство под предлогом технической поддержки или защиты средств, не делайте этого. Это мошенники. Сбербанк звонит клиентам с телефона 900 или 0440, если вам звонит служба безопасности с других телефонов – это мошенники. Сбербанк никогда не просит клиентов переводить средства на «защищённые счета», так делают только мошенники. На вкладке «Платежи

и переводы» введите

ИНН организации и

нажмите «найти»

■ node1.online.sberbank.ru

Оплата покупок и услуг все регионы Доллар США 72.10 - 77.11 -Обмен валюты Q 2904030186 Найти Котировки драгметаллов Мобильная связь Интернет и ТВ Покупка Продажа 3845.00 4202.00 Золото Интернет 34.64 Серебро ΤВ 1727.00 1962.00 Платина ЖКХ и домашний телефон Палладий 4157.00 4679.00 Налоги, Штрафы, Пошлины, Открыть металлический счет Квартплата Бюджетные платежи Электроэнергия Транспорт, вождение, парковки В момент проведения операции Домашний телефон значение курса может отличаться. Налоги, патенты на работу В этом случае мы обязательно Водоснабжение Паспорта, визы, гражданство, уведомим Вас. Фонды капитального ремонта **3ALC** Твердые коммунальные отходы Недвижимость, земля Газ Лицензии, безопасность, правопорядок Теплоснабжение Бизнес, предпринимательство и Охранные услуги, домофон НКО ГСК, автостоянки ДЕЗы, ЖЭКи, ремонтные службы Погашение кредитов ДСК, садовые товарищества В Сбербанке В других банках Образование Детские сады и дошкольные Товары и услуги учреждения ВУЗы, школы, колледжи, Транспорт техникумы Товары и услуги Другие образовательные учреждения Сетевой маркетинг Избирательные кампании Здоровье Электронные товары и Спорт и отдых развлечения Строительные организации Музыка, фильмы, программное обеспечение Электронные деньги Благотворительность и Онлайн игры социальная помощь Благотворительные фонды Страхование и инвестиции Социальные перечисления Общественные организации ---Сбербанк страхование Другие страховые компании

ПИФы

Сбербанк Онлайн

- @ X

★ 556 отзывов

38.71

| Сбербанк Онлайн — Яндекс. Браузер                    |                                                                                                    |                                                                                                    |
|------------------------------------------------------|----------------------------------------------------------------------------------------------------|----------------------------------------------------------------------------------------------------|
| $\leftarrow$ $\beta$ $c$ $$ node1.online.sberbank.ru | Сбербанк Онлайн                                                                                                    | Защищённый режим 🧧   📩 556 отзывов   🔲   🤳                                                                                                    |
|                                                      | Погашение кредитов в Сбербанке и в других банках теперь находится в каталоге платежей в разделе                                                                                      | Оомен валюты<br>По картам<br>Покупка Продажа                                                                                                    |
| Выберите                                             | Оплата покупок и услуг <u>ВСЕ РЕГИОНЫ</u><br>Q 2904030186 Найти                                                                                                    | Евро 78.01 ▼ 83.53 ▼<br>Доллар США 72.10 ▼ 77.11 ▼<br>Обмен валюты                                                                                                    |
| организацию                                          | упорядочить: по региону <u>по алфавиту по услуге</u>                                                                                                    | Котировки<br>драгметаллов<br>Покупка Продажа                                                                                                    |
|                                                      | Все получатели, найденные в регионах<br>Котластазсервис Услуга: Обслуживание ВДГО ИНН: 2904030186 р/сч: 40702810604240100949 Архангельская область г Архангельск                     | Золото         3845.00         4202.00           Серебро         34.64         38.71           Платина         1727.00         1962.00           Палладий         4157.00         4679.00 |
|                                                      | Газ         Газ           Котласгазсервис         Услуга: Сжиженный газ<br>ИНН: 2904030186<br>р/сч: 40702810604240100949           Архангельская область г Архангельск           Газ | В момент проведения операции<br>значение курса может отличаться.<br>В этом случае мы обязательно<br>уведомим Вас.                                                                         |

Показать результаты без учета региона 🗸

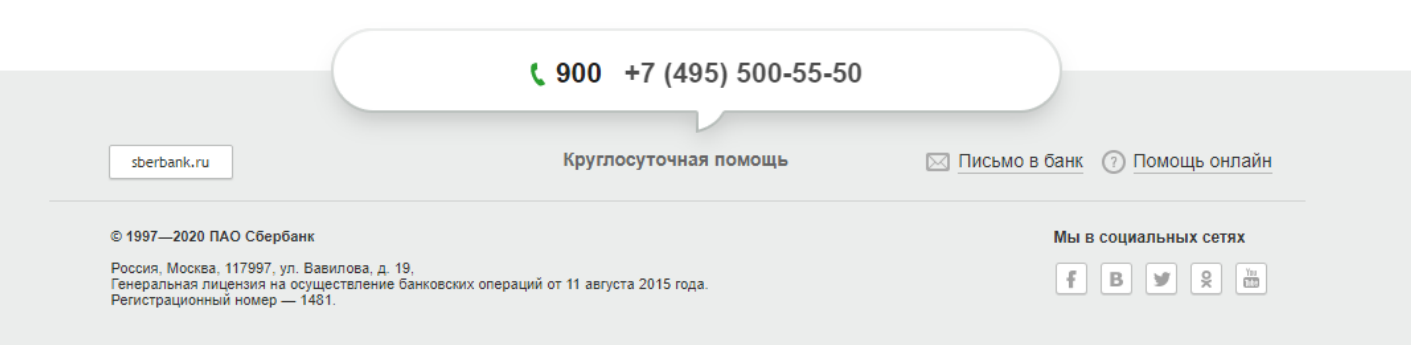

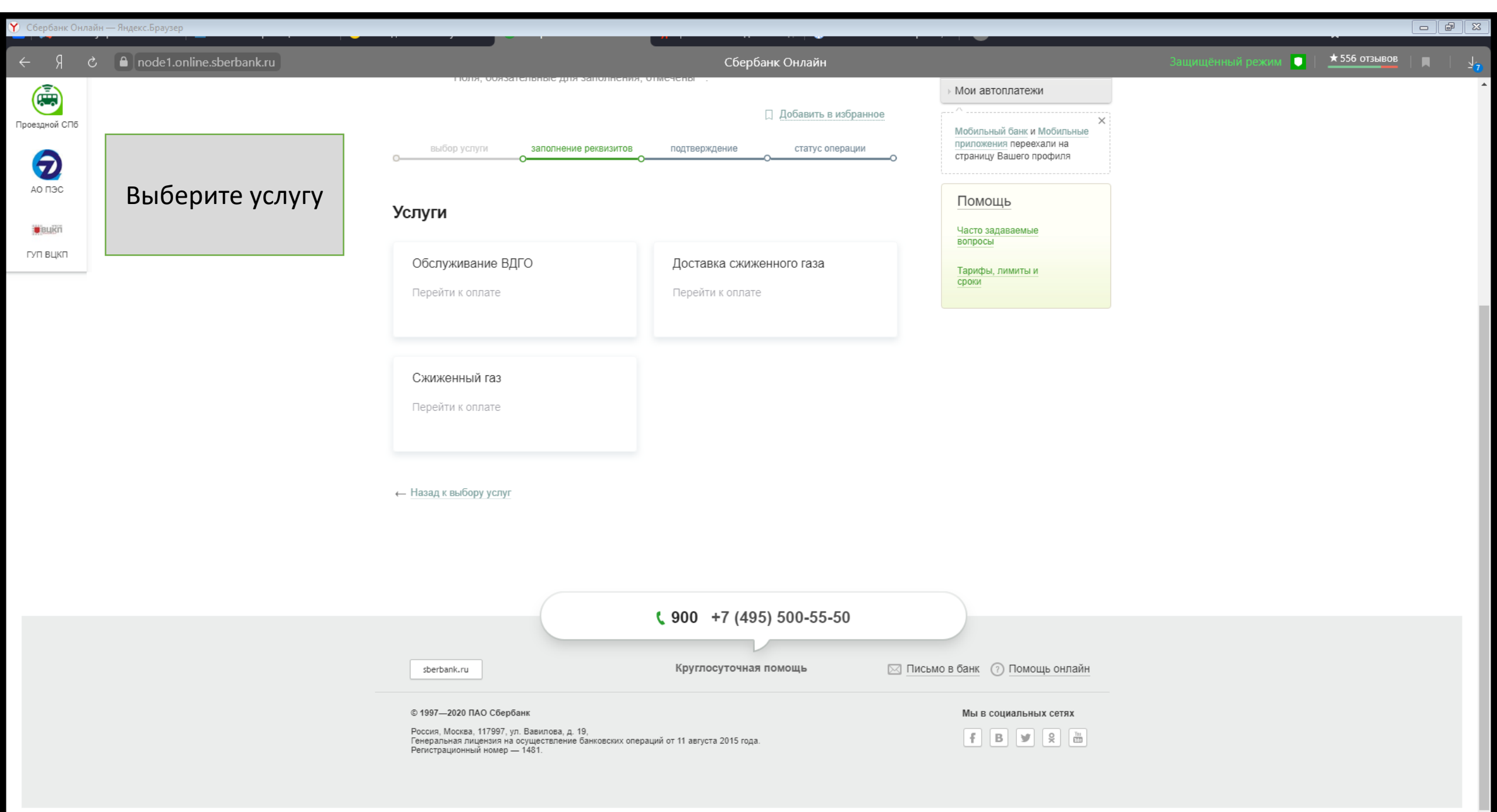

| 🕐 Сбербанк Онлайн | — Яндекс.Браузер         |                                                                                                    |                                                                                     | r X        |
|-------------------|--------------------------|----------------------------------------------------------------------------------------------------|-------------------------------------------------------------------------------------|------------|
| S R →             | node1.online.sberbank.ru | Сбербанк Онлайн                                                                                    | Защищённый режим 💽   📩 556 отзывов   💻                                              | <u>√</u> 7 |
| (a)               |                          | ноля, ооязательные для заполнения, отмечены .<br>> Мо                                              | 1ои автоплатежи                                                                     | <b>^</b>   |
| Проездной СПб     |                          | Добавить в избранное<br>выбор услуги заполнение реквизитов подтверждение статус операции отри<br>о | К<br>Іобильный банк и Мобильные<br>риложения переехали на<br>траницу Вашего профиля |            |
| АО ПЭС            | Введите номер            |                                                                                                    |                                                                                     |            |
|                   | лицевого счета           | Получатель: Котласгазсервис                                                                        | ТОМОЩЬ                                                                              |            |
| гуп вцкп          |                          | Выберите услугу*: Обслуживание ВДГО                                                                | опросы                                                                              |            |
|                   |                          | Оплата с*:                                                                                         | Гарифы, лимиты и<br>роки                                                            |            |
|                   |                          | Лицевой счет*:                                                                                     |                                                                                     | - 1        |
|                   |                          | Отменить Продолжить                                                                                |                                                                                     |            |

🔶 Назад к выбору услуг

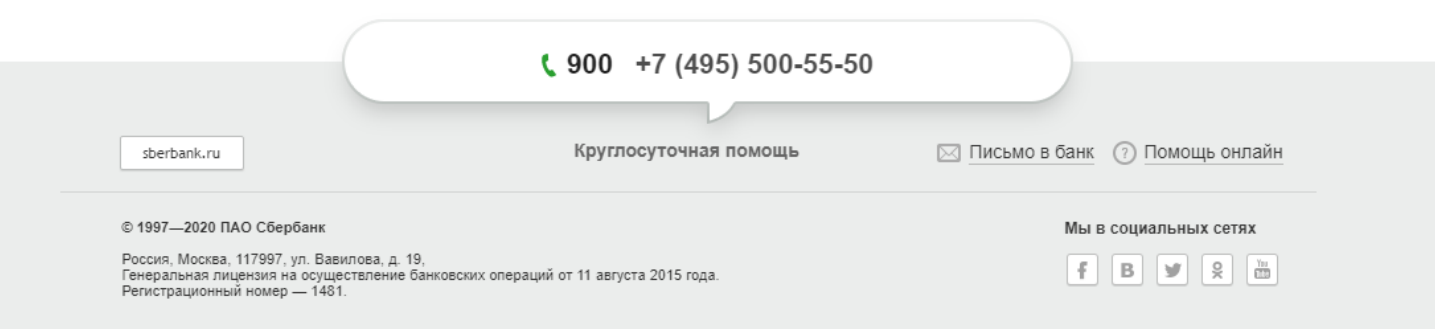

| Соероанк Онл              | айн — Лн,     | декс.враузер                               |                                    |                                                                  |                                             |                 |                                         |                                                                       |                          |                |       |               |            |
|---------------------------|---------------|--------------------------------------------|------------------------------------|------------------------------------------------------------------|---------------------------------------------|-----------------|-----------------------------------------|-----------------------------------------------------------------------|--------------------------|----------------|-------|---------------|------------|
| <del>к</del> Э            | උ 🔒           | 🔒 node1.online.sberbank.ru Сбербанк Онлайн |                                    |                                                                  |                                             |                 |                                         |                                                                       |                          | Защищённый реж | сим 🚺 | ★ 556 отзывов | <u>√</u> 7 |
|                           |               |                                            | Главная                            | Переводы и платежи                                               | Вклады и счета                              | Карты           | Кредиты                                 | Прочее -                                                              | ÷                        |                |       |               | ľ          |
|                           | ата           |                                            | ♠ > Переводы                       | и платежи                                                        |                                             |                 |                                         | Личное меню                                                           |                          |                |       |               | 1          |
|                           | рая опла      | Введите сумму                              | ОБСЛ                               | ОБСЛУЖИВАНИЕ ВДГО                                                |                                             |                 | История операций<br>Мои интернет-заказа | Ы                                                                     |                          |                |       |               |            |
| тодари жизнь              | <b>B</b> bict |                                            | За<br><i>A</i> tonnast ligitopitos | полните поля формы и нажмите н<br>ля, обязательные для заполнени | на кнопку «Продолжить».<br>ія, отмечены * . |                 |                                         | Спасибо от Сбербан                                                    | ка                       |                |       |               |            |
| Госуслуги                 |               |                                            | выбор ус                           | слуги заполнение реквизитов                                      | подтверждение                               | статус операции |                                         | <ul> <li>Мои финансы</li> <li>Избранное</li> </ul>                    |                          |                |       |               |            |
| (iii)                     |               |                                            | ОПОКАЗАТЬ В                        | се реквизиты                                                     | 0000000                                     |                 | ~<br>~                                  | <ul> <li>Мои шаблоны</li> <li>Мои автоплатежи</li> </ul>              |                          |                |       |               |            |
| Проездной СПб             |               |                                            | Списа                              | ть со счета:*                                                    |                                             |                 |                                         | Мобильный банк и Моб<br>приложения переехали<br>страницу Вашего профи | Х<br>ильные<br>на<br>иля |                |       |               |            |
| АО ПЭС                    |               |                                            | Ли                                 | цевой счет:*                                                     |                                             |                 |                                         | Помощь                                                                |                          |                |       |               |            |
| <b>е</b> вика<br>гуп вцкп |               |                                            | Сум                                | иа платежа:* 0.00                                                | руб.                                        |                 |                                         | Часто задаваемые вопросы                                              |                          |                |       |               |            |
|                           |               |                                            |                                    | <u>Отменить</u>                                                  | Продолжить                                  |                 |                                         | Тарифы, лимиты и<br>сроки                                             |                          |                |       |               |            |
|                           |               |                                            | ← Назад                            |                                                                  |                                             |                 |                                         |                                                                       |                          |                |       |               |            |

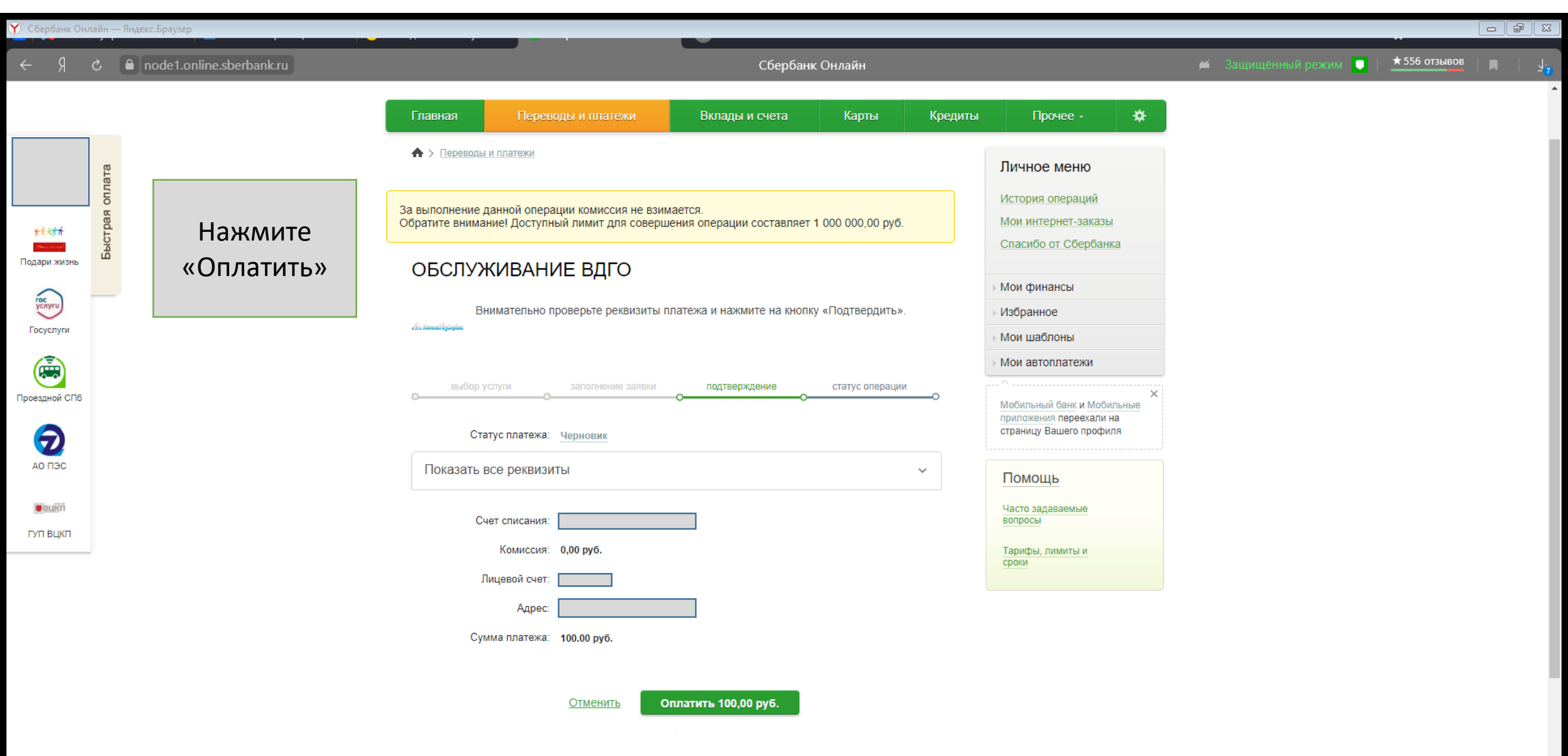